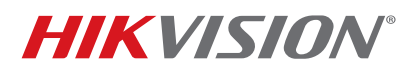

| Title:           | TB HikCentral v1.3 Upgrade | Version: | v1.3 | Date: | 092618 |
|------------------|----------------------------|----------|------|-------|--------|
| Product:         | HikCentral                 |          |      | Page: | 1 of 3 |
| Action Required: | None, Information Only     |          |      |       |        |

#### Summary

This bulletin explains how to upgrade pre-v1.3 versions of HikCentral to v1.3, the latest version. Upgrading procedures vary by version being upgraded.

#### Background

- HikCentral uses two different PostgreSQL database versions at the time of installation: v9.3.x (HikCentral v1.0.x) and v.9.6.x (HikCentral v1.1.x and up). When HikCentral is upgraded, the PostgreSQL database is not upgraded.
- Only HikCentral v1.0 customers installed PostgreSQL database v.9.3.x, but might have upgraded to a higher HikCentral version after the initial installation.

| Originally Installed<br>HikCentral Version | PostgreSQL<br>Database Version | Current<br>HikCentral Version | Upgrade to v1.3         |
|--------------------------------------------|--------------------------------|-------------------------------|-------------------------|
|                                            |                                | v1.0                          | Need to Update Database |
| v1.0                                       | v.9.3.x<br>v.9.6.x             | v1.1                          | Need to Update Database |
|                                            |                                | v1.2                          | Need to Update Database |
| vill opd vil 2                             |                                | v1.1                          | ОК                      |
|                                            |                                | v1.2                          | ОК                      |

• HikCentral v1.3 supports only PostgreSQL database v.9.6.x.

## Upgrading to HikCentral v.1.3

- HikCentral Users with PostgreSQL Database v.9.6.x Perform standard upgrade, as per HikCentral User Manual.
- **HikCentral Users with PostgreSQL Database v.9.3.x** The PostgreSQL database will need to be upgraded to v.9.6.x. To request the necessary upgrade tool and technical support, contact the following:
  - E-mail: U.S. HikCentral Support < hikcentralsupport.usa@hikvision.com>
  - **Telephone**: (626) 322-2660 (identify yourself as a Hikvision employee and ask to be transferred to the HikCentral queue)

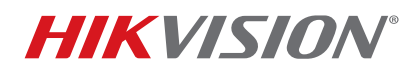

| Title:           | TB HikCentral v1.3 Upgrade | Version: | v1.3 | Date: | 092618 |
|------------------|----------------------------|----------|------|-------|--------|
| Product:         | HikCentral                 |          |      | Page: | 2 of 3 |
| Action Required: | None, Information Only     |          |      |       |        |

## How To Determine Your PostgreSQL Database Version

- On the HikCentral server, simultaneously press the [CNTL] + [Shift] + [Esc] keys to start the Windows Task Manager.
- 2. Right-click any "PostgreSQL" task to display the pop-up menu.

| File Options View         Processes       Performance       App history       Startup       Users       Details       Services         Name       Status       CPU       Memory       Disk       Network         Name       Status       CPU       Memory       Disk       Network         Name       Status       CPU       Memory       Disk       Network         Name       Status       CPU       Memory       Disk       Network         Name       Status       CPU       Memory       Disk       Network         NVIDIA Container       0.1%       2.6 MB       0.1 MB/s       0 Mbps       0 Mbps         NVIDIA WMI Provider       0%       0.6 MB       0 MB/s       0 Mbps       0 Mbps         NVIDIA WMI Provider       0%       0.6 MB       0 MB/s       0 Mbps       0 Mbps         NC-Doctor Communications Ma       0%       0.5 MB       0 MB/s       0 Mbps         Potos       Q       0%       33.2 MB       0 MB/s       0 Mbps         PostgreSQL Server       0%       0.6 MB       0 MB/s       0 Mbps         PostgreSQL Server       0%       0.6 MB       0 MB/s       0 Mbps         Pos                                                                                                    | 🙀 Task Manager                                  |                |         | -        | - 🗆     | ×   |
|----------------------------------------------------------------------------------------------------|-------------------------------------------------|----------------|---------|----------|---------|-----|
| Processes       Performance       App history       Statury       Users       Details       Services         Name       Status       6%       49%       1%       0%         Name       Status       6%       49%       1%       0%         Nume       Status       6%       49%       1%       0%         NVIDIA Container       5       0.1%       2.6 MB       0.1 MB/s       0 Mbps         NVIDIA Container (32 bit)       5       0.0%       1.0 MB       0 MB/s       0 Mbps         NVIDIA WMI Provider       6.0%       0.6 MB       0 MB/s       0 Mbps         Office Hub Task Host (2)       \$\$\P\$       0%       1.4 MB       0 MB/s       0 Mbps         P C-Doctor Communications Ma       \$\$\P\$       0%       0.5 MB       0 MB/s       0 Mbps         P Potos       \$\$\P\$       0%       0.6 MB       0 MB/s       0 Mbps         P PotorsCQL Server       \$\$\$       0%       0.6 MB       0 MB/s       0 Mbps         PostgreSQL Server       \$\$\$       0%       0.6 MB       0 MB/s       0 Mbps         PostgreSQL Server       \$\$\$\$       0%       0.6 MB       0 MB/s       0 Mbps         PostgreSQL Serv                                                                                                    | File Options View                               |                |         |          |         |     |
| Ame66%<br>Memory449%<br>Memory11%<br>Memory00%<br>NetworkNMPStatus0.1W0.1MS0.0Mps1NVIDIA Container0.1MS0.1MB0.1MB0.0Mps1NVIDIA Container (32 bit)10.0%0.0MB0.0Mps0.0Mps0.0MpsNVIDIA WMI Provider10.0%0.6.6 MB0.0Mps0.0Mps0.0MpsNVIDIA WMI Provider10%0.0%0.0Mps0.0Mps0.0MpsI Office Hub Task Host (2)I0.0%0.1MB0.0Mps0.0MpsI PC-Doctor Communications Ma10%0.5.MB0.0Mps0.0Mps0.0MpsI PostgreSQL ServerI0.0%0.0Mps0.0Mps0.0MpsI PostgreSQL Server0.0%0.6.MB0.0Mps0.0Mps0.0MpsI PostgreSQL Server0.0%0.6.MB0.0Mps0.0Mps0.0MpsI PostgreSQL Server0.0%0.6.MB0.0Mps0.0Mps0.0MpsI PostgreSQL Server0.0%0.6.MB0.0Mps0.0Mps0.0MpsI PostgreSQL Server0.0%0.6.MB0.0Mps0.0Mps0.0MpsI PostgreSQL Server0.0%0.6.MB0.0Mps0.0Mps0.0MpsI PostgreSQL Server0.0%0.6.MB0.0Mps0.0Mps0.0MpsI PostgreSQL Server0.0%0.6.MB0.0Mps0.0Mps0.0MpsI PostgreSQL Server0.0%0.6.MB0.0Mps0.0Mps0.0MpsI PostgreSQL Server0.0%0.0Mps0.0Mps                                                                                                    | Processes Performance App history Startup Users | etails Service | s       |          |         |     |
| NameStatusCPUMemoryDiskNetwork> INVIDIA Container                                                                                                    | ^                                               | 6%             | 49%     | 1%       | 0%      |     |
| >         NVIDIA Container         0.1 MB/s         0.1 MB/s         0.0 Mb/s         0.0 Mb/s           >         INVIDIA Container (32 bit)         0.0         0.0         0.0 Mb/s         0.0 Mb/s         0.0 Mb/s           I         NVIDIA Container (32 bit)         0.0         0.0         0.0 Mb/s         0.0 Mb/s         0.0 Mb/s           I         NVIDIA WMI Provider         0.0         0.6 MB         0.0 Mb/s         0.0 Mb/s         0.0 Mb/s           I         INVIDIA WMI Provider         0.00         0.6 MB         0.0 Mb/s         0.0 Mb/s         0.0 Mb/s           I         INVIDIA Stat Host (2)         I         0.00         1.4 MB         0.0 Mb/s         0.0 Mb/s         0.0 Mb/s           I         INFC-Doctor Communications Ma         I         0.00         0.0 Mb/s         0.0 Mb/s                                                                                                    | Name Status                                     | CPU            | Memory  | Disk     | Network |     |
| > INVIDIA Container (32 bit)       00%       1.0 MB       0 MB/s       0 Mbps         INVIDIA WMI Provider       00%       2.2 MB       0 MB/s       0 Mbps         INVIDIA WMI Provider       00%       0.6 MB       0 MB/s       0 Mbps         INVIDIA WMI Provider       00%       0.6 MB       0 MB/s       0 Mbps         INVIDIA WMI Provider       00%       0.4 MB       0 MB/s       0 Mbps         INVIDIA WMI Provider       00%       0.4 MB       0 MB/s       0 Mbps         INVIDIA Stathstop/restarts the       00%       0.4 MB       0 MB/s       0 Mbps         IP Protor       00%       0.5 MB       0 MB/s       0 Mbps       0 Mbps         IP PostgreSQL Server       00%       0.6 MB       0 MB/s       0 Mbps       0 Mbps         IP PostgreSQL Server       00%       0.6 MB       0 MB/s       0 Mbps       0 Mbps         IP PostgreSQL Server       00%       0.6 MB       0 MB/s       0 Mbps       0 Mbps         IP PostgreSQL Server       00%       0.6 MB       0 MB/s       0 Mbps       0 Mbps         IP PostgreSQL Server       00%       0.6 MB       0 MB/s       0 Mbps       0 Mbps         IP PostoreSQL Server       00% <t< td=""><td>NVIDIA Container</td><td>0.1%</td><td>2.6 MB</td><td>0.1 MB/s</td><td>0 Mbps</td><td>^</td></t<>                                                                                                    | NVIDIA Container                                | 0.1%           | 2.6 MB  | 0.1 MB/s | 0 Mbps  | ^   |
| Image: NVIDIA WMI Provider       00%       2.2 MB       0 MB/s       0 Mbps         Image: NVIDIA WMI Provider       00%       0.6 MB       0 MB/s       0 Mbps       0         Image: Office Hub Task Host (2)       0       00%       1.4 MB       0 MB/s       0 Mbps       0         Image: Pc-Doctor Communications Ma       00%       48.8 MB       0 MB/s       0 Mbps       0         Image: Pc-Doctor Communications Ma       00%       0.5 MB       0 MB/s       0 Mbps       0         Image: Pc-Doctor Communications Ma       00%       0.5 MB       0 MB/s       0 Mbps       0         Image: Pc-Doctor Communications Ma       00%       0.5 MB       0 MB/s       0 Mbps       0         Image: Pc-Doctor Communications Ma       00%       0.5 MB       0 MB/s       0       0       0       0         Image: PostgreSQL Server       00%       0.6 MB       0 MB/s       0       0       0       0       0       0       0       0       0       0       0       0       0       0       0       0       0       0       0       0       0       0       0       0       0       0       0       0       0       0       0                                                                                                    | > 🛐 NVIDIA Container (32 bit)                   | 0%             | 1.0 MB  | 0 MB/s   | 0 Mbps  |     |
| > ■ NVIDIA WMI Provider       0%       0.6 MB       0 MB/s       0 Mbps         > ■ Office Hub Task Host (2)       0       0%       1.4 MB       0 MB/s       0 Mbps         ■ PC-Doctor Communications Ma       0%       4.8.8 MB       0 MB/s       0 Mbps       0         > ■ PC-Doctor Communications Ma       0%       0.5 MB       0 MB/s       0 Mbps       0         > ■ Photos       0%       0.5 MB       0 MB/s       0 Mbps       0       0         ■ Photos       0%       0.6 MB       0 MB/s       0 Mbps       0       0         ■ PostgreSQL Server       0%       0.6 MB       0 MB/s       0 Mbps       0       0         ■ PostgreSQL Server       0%       0.6 MB       0 MB/s       0 Mbps       0       0         ■ PostgreSQL Server       0%       0.6 MB       0 MB/s       0 Mbps       0       0       0       0       0       0       0       0       0       0       0       0       0       0       0       0       0       0       0       0       0       0       0       0       0       0       0       0       0       0       0       0       0       0       0 <td>NVIDIA WMI Provider</td> <td>0%</td> <td>2.2 MB</td> <td>0 MB/s</td> <td>0 Mbps</td> <td></td>                                                                                                    | NVIDIA WMI Provider                             | 0%             | 2.2 MB  | 0 MB/s   | 0 Mbps  |     |
| <ul> <li>To Office Hub Task Host (2)</li> <li>To Office Hub Task Host (2)</li> <li>PC-Doctor Communications Ma</li> <li>PC-Doctor Communications Ma</li> <li>PG pg_ctl - starts/stops/restarts the</li> <li>Photos</li> <li>Photos</li> <li>PostgreSQL Server</li> <li>PostgreSQL Server</li> <li>Po</li></ul>  | > 🔤 NVIDIA WMI Provider                         | 0%             | 0.6 MB  | 0 MB/s   | 0 Mbps  |     |
| Image: PC-Doctor Communications Ma       0%       48.8 MB       0 MB/s       0 Mbps         Image: PostgreSQL Server       0%       0.5 MB       0 MB/s       0 Mbps         Image: PostgreSQL Server       0%       0.6 MB       0 MB/s       0 Mbps         Image: PostgreSQL Server       0%       0.6 MB       0 MB/s       0 Mbps         Image: PostgreSQL Server       0%       0.6 MB       0 MB/s       0 Mbps         Image: PostgreSQL Server       0%       0.6 MB       0 MB/s       0 Mbps         Image: PostgreSQL Server       0%       0.6 MB       0 MB/s       0 Mbps         Image: PostgreSQL Server       0%       0.6 MB       0 MB/s       0 Mbps         Image: PostgreSQL Server       0%       0.6 MB       0 MB/s       0 Mbps         Image: PostgreSQL Server       0%       0.6 MB       0 MB/s       0 Mbps         Image: PostgreSQL Server       0%       0.6 MB       0 MB/s       0 Mbps         Image: PostgreSQL Server       0%       0.6 MB       0 MB/s       0 Mbps         Image: PostgreSQL Server       0%       0.6 MB       0 MB/s       0 Mbps         Image: PostgreSQL Server       0%       0.6 MB       0 MB/s       0 Mbps <td>&gt; 💽 Office Hub Task Host (2)</td> <td>φ <u>0%</u></td> <td>1.4 MB</td> <td>0 MB/s</td> <td>0 Mbps</td> <td></td>                                                                                                    | > 💽 Office Hub Task Host (2)                    | φ <u>0%</u>    | 1.4 MB  | 0 MB/s   | 0 Mbps  |     |
| > 1 1 1 1 1 1 1 1 1 1 1 1 1 1 1 1 1 1                                                                                                    | PC-Doctor Communications Ma                     | 0%             | 48.8 MB | 0 MB/s   | 0 Mbps  |     |
| <ul> <li>Photos</li> <li>Photos</li> <li>PostgreSQL Server</li> <li>PostgreSQL Server</li> <li>PostgreSQ</li></ul> | > 💱 pg_ctl - starts/stops/restarts the          | 0%             | 0.5 MB  | 0 MB/s   | 0 Mbps  |     |
| Image: PostgreSQL Server       0%       0.6 MB       0 MB/s       0 Mbps         Image: PostgreSQL Server       0%       0.6 MB       0 MB/s       0 Mbps         Image: PostgreSQL Server       0%       0.6 MB       0 MB/s       0 Mbps         Image: PostgreSQL Server       0%       0.6 MB       0 MB/s       0 Mbps         Image: PostgreSQL Server       0%       0.6 MB       0 MB/s       0 Mbps         Image: PostgreSQL Server       0%       0.6 MB       0 MB/s       0 Mbps         Image: PostgreSQL Server       0%       0.6 MB       0 MB/s       0 Mbps         Image: PostgreSQL Server       0%       0.6 MB       0 MB/s       0 Mbps         Image: PostgreSQL Server       0%       0.6 MB       0 MB/s       0 Mbps         Image: PostgreSQL Server       0%       0.6 MB       0 MB/s       0 Mbps                                                                                                    | > Photos                                        | φ <u>0%</u>    | 33.2 MB | 0 MB/s   | 0 Mbps  |     |
| PostgreSQL Server       0%       0.6 MB       0 MB/s       0 Mbps         PostgreSQL Server       0%       0.6 MB       0 MB/s       0 Mbps         PostgreSQL Server       0%       0.6 MB       0 MB/s       0 Mbps         PostgreSQL Server       0%       0.6 MB       0 MB/s       0 Mbps         PostgreSQL Server       0%       0.6 MB       0 MB/s       0 Mbps         PostgreSQL Server       0%       0.6 MB       0 MB/s       0 Mbps         PostgreSQL Server       0%       0.6 MB       0 MB/s       0 Mbps         V       V       V       V       V                                                                                                    | PostgreSQL Server                               | 0%             | 0.6 MB  | 0 MB/s   | 0 Mbps  |     |
| PostgreSQL Server       0%       0.6 MB       0 MB/s       0 Mbps         PostgreSQL Server       0%       0.6 MB       0 MB/s       0 Mbps         PostgreSQL Server       0%       0.6 MB       0 MB/s       0 Mbps         PostgreSQL Server       0%       0.6 MB       0 MB/s       0 Mbps         PostgreSQL Server       0%       0.6 MB       0 MB/s       0 Mbps                                                                                                    | PostgreSQL Server                               | 0%             | 0.6 MB  | 0 MB/s   | 0 Mbps  |     |
| Image: PostgreSQL Server       0%       0.6 MB       0 MB/s       0 Mbps         Image: PostgreSQL Server       0%       0.6 MB       0 MB/s       0 Mbps         Image: PostgreSQL Server       0%       0.6 MB       0 MB/s       0 Mbps         Image: PostgreSQL Server       0%       0.6 MB       0 MB/s       0 Mbps         Image: PostgreSQL Server       0%       0.6 MB       0 MB/s       0 Mbps         Image: PostgreSQL Server       0%       0.6 MB       0 MB/s       0 Mbps                                                                                                    | PostgreSQL Server                               | 0%             | 0.6 MB  | 0 MB/s   | 0 Mbps  |     |
| PostgreSQL Server     0%     0.6 MB     0 MB/s     0 Mbps     0.6 MB     0 MB/s     0 Mbps     0 Mbps     0 Mbps                                                                                                    | PostgreSQL Server                               | 0%             | 0.6 MB  | 0 MB/s   | 0 Mbps  |     |
| PostgreSQL Server     0%     0.6 MB     0 MB/s     0 Mbps                                                                                                    | PostgreSQL Server                               | 0%             | 0.6 MB  | 0 MB/s   | 0 Mbps  |     |
| < >>                                                                                                    | PostgreSQL Server                               | 0%             | 0.6 MB  | 0 MB/s   | 0 Mbps  | ~   |
|                                                                                                    | <                                               |                |         |          |         | >   |
| Fewer details     End task                                                                                                    | Fewer details                                   |                |         |          | End ta  | ask |

#### Figure 1, Pop-Up Task Manager Window

3. Left-click **Properties** to display the pop-up Properties window.

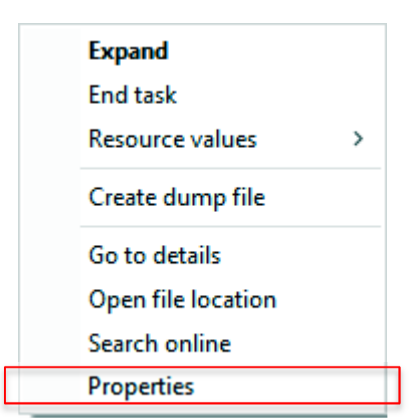

Figure 2, Pop-Up PostgreSQL Server Process Window

# **TECHNICAL BULLETIN**

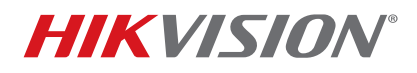

| Title:           | TB HikCentral v1.3 Upgrade | Version: | v1.3 | Date: | 092618 |
|------------------|----------------------------|----------|------|-------|--------|
| Product:         | HikCentral                 |          |      | Page: | 3 of 3 |
| Action Required: | None, Information Only     |          |      |       |        |

- 4. Left-click the **Details** tab to display the **Properties/Details** page.
- 5. Note the File Version number.

| Processes Performance App history Starte                                                                                                    | p U postgres Properties                                                                                                    |
|----------------------------------------------------------------------------------------------------|----------------------------------------------------------------------------------------------------|
| ^ Name St                                                                                                    | General Compatibility Security Details Previous Versions           tus         Property         Value                                                                                                    |
| <ul> <li>PostgreSQL Server</li> <li>PostgreSQL Server</li> </ul> | Description         File description         PostgreSQL Server         Type       Application         File version       9.6.2.17071         Product name       PostgreSQL         Product version       9.6.2         Copyright       Portions Copyright (c) 1996-2016, PostgreSQL         Size       6.18 MB         Date modified       2018-04-18 10:04 PM         Language       Language Neutral |
| PostgreSQL Server     PostgreSQL Server     PostgreSQL Server                                                                                                    | Remove Properties and Personal Information                                                                                                    |
| PostgreSQL Server                                                                                                    | OK Cancel Apply                                                                                                    |

Figure 3, Postgre/Properties/Details/File Version Pop-Up Window